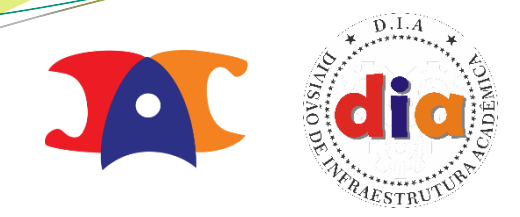

# Processo de Catálogo Proposto Digital de Graduação

Divisão de Infraestrutura Acadêmica - DAC

#### Visão Geral do Processo de Catálogo

- As melhorias realizadas no sistema basearam-se em pequenas alterações que permitiram a extinção do processo físico;
- Alterações de Catálogo Vigente não entram nesse processo, continuam em papel com o mesmo procedimento;
- O prazo para as Coordenadorias de Cursos proporem alterações nos processos de elaboração do Catálogo dos Cursos de Graduação – 2020, no Siga, é de 18/01 à 03/05;
- A documentação inicial que compõe o processo de catálogo proposto está disponível no Portal da DAC em: <u>https://www.dac.unicamp.br/portal/catalogo-proposto</u>;
- Neste link adicionaremos um POP (Procedimento Operacional Padrão).

# Catálogo Sem Papel

- A partir de 2020, o processo do catálogo proposto passou a ser digital, integrado com o SIGAD/SIARQ;
- Quando a DAC inicia o processo no sistema SIGA/DAC, é aberto um processo e atribuído um número de registro no SIGAD. Automaticamente, é anexado uma primeira separata (cópia do processo do ano anterior) e as unidades recebem um e-mail informando o início do processo;
- Embora os documentos anexados ao processo possam ser visualizados também no SIGAD, recomendamos que a consulta seja feita no SIGA, que oferece informações mais completas sobre cada documento;

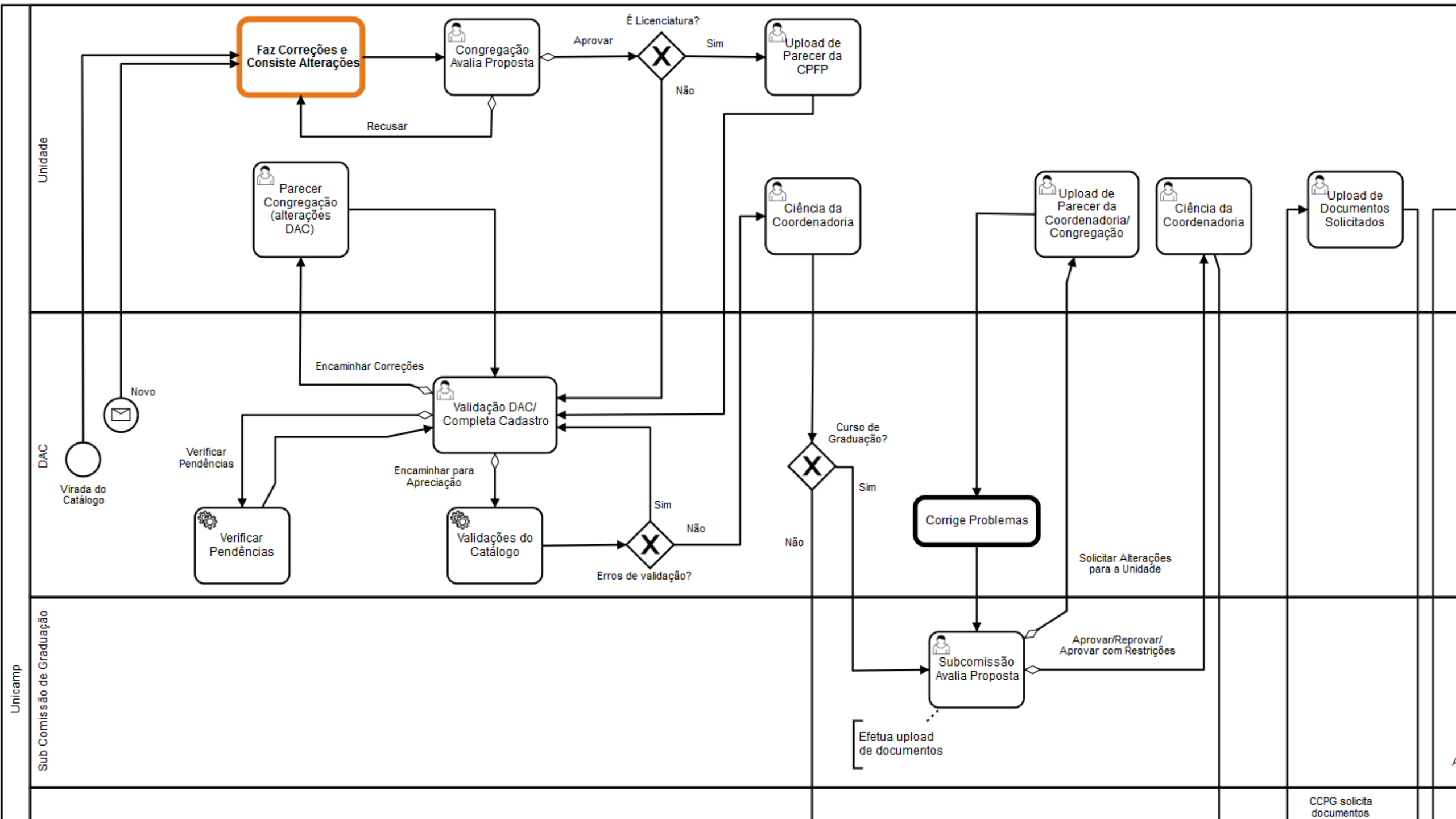

## Como Consultar o Processo?

- Para acessar os documentos, incluindo o Catálogo Anterior para Referência:
  - SIGA  $\rightarrow$  Catálogo/Horário  $\rightarrow$  Catálogo  $\rightarrow$  Catálogo Proposto  $\rightarrow$  Manter Catálogo;
  - Entrar em Manter Curso → Rolar para o fim da página → Sob o título "Documentos do Processo";

| Data de Envio<br>\$                                   | Usuário 🗧                                                                                            |
|-------------------------------------------------------|----------------------------------------------------------------------------------------------------|
|                                                       |                                                                                                    |
| ssão de Graduação dos Cursos de Física 18/01/2019     | Priscila Maia Dos Santos Falcao                                                                      |
| Física/Matemática Aplicada e Computacional 18/01/2019 | Priscila Maia Dos Santos Falcao                                                                      |
|                                                       |                                                                                                    |
| I                                                     | ssão de Graduação dos Cursos de Física18/01/2019Física/Matemática Aplicada e Computacional18/01/2019 |

#### Observaçao: Desaconselhamos quaisquer impressões de documentos.

## Como Consultar o Processo?

- No SIGAD:
  - <u>https://sigad.unicamp.br/sigad-webapp-private/protected/principal.iface</u>
  - Consulta → Consultar Documento Digital → Preencher o número do processo:

|                         |                    |                           |                                      |               |         |              |               | Usuário: priscila |               |       |   |       |           |
|-------------------------|--------------------|---------------------------|--------------------------------------|---------------|---------|--------------|---------------|-------------------|---------------|-------|---|-------|-----------|
|                         |                    | Pesquis<br><b>Pesquis</b> | Pesquisa Rápida<br>Pesquisa Avançada |               |         |              |               |                   | 8             | ?     |   | Б     |           |
| Início Consulta Ato     | os Administrativos | Protocolo                 | Trâmite                              | Regularização | Arquivo | Instrumentos | Administração | Comunicação       | Documento Dig | jital |   |       |           |
| Consulta >> Consultar D | Documento Digital  |                           |                                      |               |         |              |               |                   |               |       |   |       |           |
| Número*:                |                    | Ex                        | : 25000/20                           | 14, 100       |         |              |               |                   |               |       |   |       |           |
| Espécie/Tipo*:          | SELECIONE          |                           |                                      | $\sim$        |         |              |               |                   |               |       |   |       |           |
| Título/Assunto*:        |                    |                           |                                      |               |         |              |               |                   |               |       |   |       |           |
| Data de Upload*:        |                    | 31 a                      |                                      | 31            |         |              |               |                   | _             |       |   |       |           |
| Data de Produção⁺:      |                    | 31 a                      |                                      | 31            |         |              |               |                   |               |       |   |       |           |
| Origem Externa:         |                    |                           |                                      |               |         |              |               |                   | 7 -           |       |   |       |           |
| Origem do Documento:    | :                  |                           |                                      |               |         |              |               |                   | Q             |       |   |       |           |
|                         |                    |                           |                                      |               |         |              |               |                   |               |       | L | impar | Pesquisar |

# Assinatura Digital

- O Upload de arquivos não sofreu alteração;
- Porém, logo após o upload, aparecerão os campos referentes a assinatura digital:

| Carregat arguivo                                                                                                    |
|----------------------------------------------------------------------------------------------------|
|                                                                                                    |
| Arquivo:                                                                                                    |
| Parecer da Congregação.pdf                                                                                                    |
| Signatários                                                                                                    |
| Este documento deve ser assinado por:                                                                                                    |
| <ul> <li>Diretor(a) da Unidade</li> </ul>                                                                                                    |
| Indicar signatários                                                                                                    |
| Se a pessoa com o cargo apresentado estiver indisponível para assinar o documento e um substituto esteja sendo indicado, por favor, marque a opção "Substituto?". |
| Matrícula ou parte do nome Cargo<br>Diretor(a) da Unidade V Substituto?                                                                                           |
| Incluir                                                                                                    |
|                                                                                                    |

# Assinatura Digital

#### • Caso o próprio usuário tenha permissão para assinar o documento:

Caso deseje ser um signatário do documento, por favor, assine abaixo:

| Senha para entrar no Siga | Cargo                          |             |
|---------------------------|--------------------------------|-------------|
|                           | Diretor(a) da Unidade $ \sim $ | Substituto? |
|                           |                                |             |
| terrore from a set        |                                |             |
| Enviar Cancelar           |                                |             |

• Podemos alterar qualquer indicação de signatários que não tenham efetivado a assinatura:

Documentos

|          | Tipo Documento                   | Arquivo                    | Obrigatório | Situação              |
|----------|----------------------------------|----------------------------|-------------|-----------------------|
| * 📥 🖉 🗙  | Parecer da Congregação           | Parecer da Congregação.pdf | Sim         | Aguardando assinatura |
| <b>a</b> | Parecer da Comissão de Graduação |                            | Não         | Aguardando envio      |

#### Importante

- É possível anexar mais do que um parecer em cada tipo de documento. Contudo, todos terão que ser assinados, mesmo os que não são obrigatórios;
- Podemos indicar mais que um signatário para cada documento;
- Porém todos os indicados deverão efetivar a assinatura através do SIGA para que o processo avance;
- Após inserir um signatário, é necessário entrar em contato como ele (por email, telefone, etc) para solicitar que proceda com a assinatura digital;
- O SIGA também não comunicará que a assinatura já foi realizada. Recomendamos que solicitem um retorno do assinante ou verifiquem, no sistema, se houve alguma modificação de status.

### Como assinar?

- Para assinar o indicado deverá:
  - Acessar o SIGA → Abrir o menu Consultas/Documentos → Clicar em Assinatura de Documentos;
  - Serão listados todos os documentos pendentes de assinatura para o usuário;
  - Os arquivos podem ser consultados antes de realizar a assinatura;
  - Para confirmar a assinatura é necessário que o usuário digite novamente sua senha de acesso ao sistema;

#### Contato

Dejanira Ramal: 16677 E-mail: <u>deja@unicamp.br</u>

Priscila

Ramal: 16407

E-mail: priscila@unicamp.br